# Search, Update, and Delete Video from Video Library

Global

Centered. Data-Driven.

• Search video from the Video Library

Users with any of the **Video Upload**, **Video Play**, **Video Download** or **Video Delete** Super Roles can search video from the **Video Library**.

1. Click on the **Individual** tab from the Dashboard.

| To Do      | Care                        |                                              |  |  |
|------------|-----------------------------|----------------------------------------------|--|--|
| Individual | T-Log                       | New   Search   Archive                       |  |  |
| Health     | Case Note                   | New   Search   Bulk PDF  <br>Dashboard       |  |  |
| Agency     | General Event Reports (GER) | New   Search                                 |  |  |
| Billing    | GER Resolution              | New   Unaddressed GERs  <br>Open Resolutions |  |  |
| Admin      |                             | Open Investigations   Search                 |  |  |

2. In the Video Library section, click on the Search link beside Video.

| Video Library |              |  |  |  |
|---------------|--------------|--|--|--|
| Video         | New   Search |  |  |  |
|               |              |  |  |  |

3. Enter the appropriate search parameter from the Video Search page. Users may narrow down the search parameters by entering any of the **Form ID**, **Individual**, **Module**, **Status**,

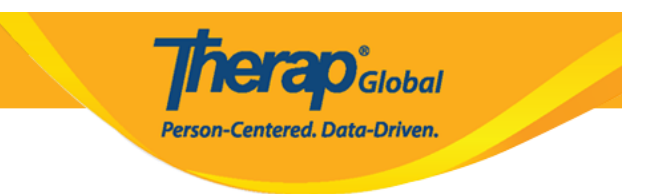

## Title, Enter Date From, Enter Date To fields.

Click on the **Search** button after entering the appropriate fields.

| Video Search      |                                   |                        |                         |        |
|-------------------|-----------------------------------|------------------------|-------------------------|--------|
| Please            | select any of the following field | s - Form ID, Individua | al, Module, or any Date | Range  |
| Form ID           |                                   |                        |                         |        |
| Individual        | Niloy Chowdhury                   | Q                      |                         |        |
| Module            | T-Log                             | ~                      |                         |        |
| Status            | Completed                         | •                      |                         |        |
|                   | Completed                         | ×                      |                         |        |
| Title             | Activities                        |                        |                         |        |
| Entered Date From | 12/01/2024                        | <b>=</b>               |                         |        |
| Entered Date To   | 12/18/2024                        | •                      |                         |        |
|                   |                                   |                        |                         |        |
| Sclear Selection  |                                   |                        |                         |        |
|                   |                                   |                        |                         |        |
| Cancel            |                                   |                        |                         | Search |

4. In the **Video Search** page, search results will display the list of videos based on the selected search criteria. Click on the video to view.

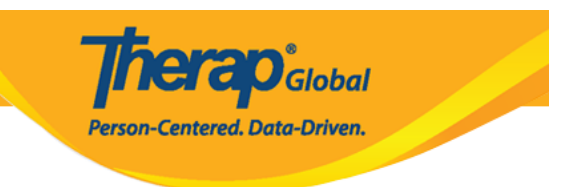

#### Video Search

| ÷                                 | +<br>Individual    | Form 🕴<br>Tag | †<br>Title | ÷<br>Status | ÷                   | File 🕴<br>Size | Entered 🝦<br>Date      | Entered By                           | Last<br>Updated<br>Date | Timezone    |
|-----------------------------------|--------------------|---------------|------------|-------------|---------------------|----------------|------------------------|--------------------------------------|-------------------------|-------------|
| VDOLIB-DEMOTPHL-<br>NEE4N9CZD842T | Niloy<br>Chowdhury | T-Log         | Activities | Completed   | 20231127_174357.mp4 | 23.14<br>MB    | 12/12/2024<br>02:18 PM | Afreen, Sonia /<br>Assistant Teacher | 12/12/2024<br>02:24 PM  | Asia/Manila |

## The selected Video page will appear.

| Video completed          |                                                           |      |
|--------------------------|-----------------------------------------------------------|------|
| General Information      |                                                           | Edit |
| Individual               | Niloy Chowdhury                                           |      |
| Form Tag                 | T-Log                                                     |      |
| Title                    | Activities                                                |      |
| Description              | A video of Niloy washing his hands how he was instructed. |      |
|                          |                                                           |      |
| File                     |                                                           |      |
| File Name                | 20231127_174357.mp4                                       |      |
| File Size                | 23.14 MB                                                  |      |
| Video                    | Form   O View(s)   0 Download(s)   Download video         |      |
| Linked Form              |                                                           |      |
| Nothing found to display |                                                           |      |
| Cancel Back              | De                                                        | lete |

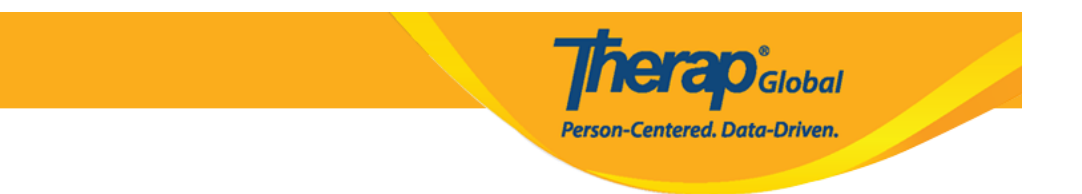

## • Update Video from Video Library

Users with the Video Upload super role can edit Video from the Video Library.

1. Click on the **Edit** button at the top right corner of the page.

| Video completed 4        |                                                           |        |
|--------------------------|-----------------------------------------------------------|--------|
| General Information      |                                                           | Edit   |
| Individual               | Niloy Chowdhury                                           |        |
| Form Tag                 | T-Log                                                     |        |
| Title                    | Activities                                                |        |
| Description              | A video of Niloy washing his hands how he was instructed. |        |
|                          |                                                           |        |
| File                     |                                                           |        |
| File Name                | 20231127_174357.mp4                                       |        |
| File Size                | 23.14 MB                                                  |        |
| Video                    | View(s)   0 View(s)   0 Download(s)   Download video      |        |
| Linked Form              |                                                           |        |
| Nothing found to display |                                                           |        |
| Cancel Back              |                                                           | Delete |

2. Make necessary changes in any of the **Individual**, **Form Tag**, **Title**, or **Description** fields according to preference.

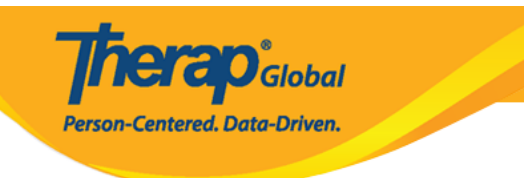

#### Video completed ()

| General Information      |                                                           |
|--------------------------|-----------------------------------------------------------|
| * Individual             | Niloy Chowdhury -                                         |
| + Form Tag               | T-Log •                                                   |
| * Title                  | Activity                                                  |
| Description              | A video of Niloy washing his hands how he was instructed. |
|                          |                                                           |
|                          |                                                           |
|                          | About 2943 characters left                                |
|                          |                                                           |
| File                     |                                                           |
| File Name                | 20231127_174357.mp4                                       |
| File Size                | 23.14 MB                                                  |
| Video                    | Trans                                                     |
|                          | 0 View(s)                                                 |
|                          | Download video                                            |
| Linked Form              |                                                           |
| Nothing found to display |                                                           |
|                          |                                                           |
| Cancel Back              | Update                                                    |

3. After making the appropriate changes, click on the **Update** button.

|  | Update |
|--|--------|
|--|--------|

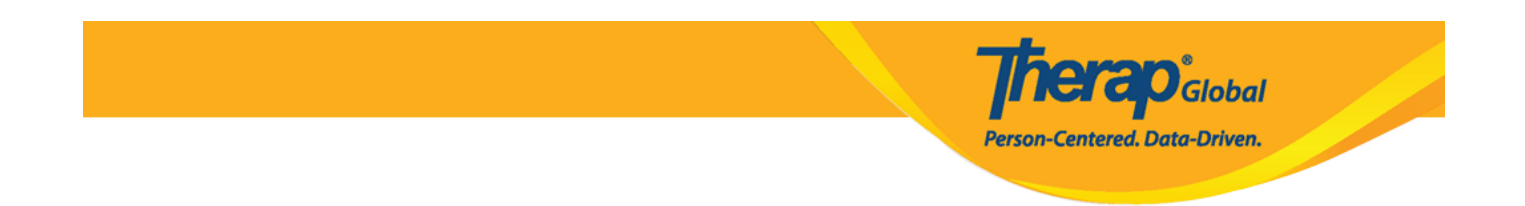

A success message will appear.

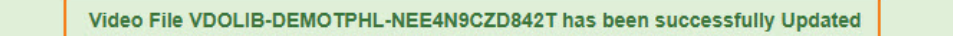

### • Delete video from the Video Library

Users with the **Video Delete** Super Role can delete video from the Video **Library**. Videos that are already attached to T-logs or ISP Programs can only be deleted after being deleted from the respective T-logs or ISP Programs.

1. Click on the **Delete** button to delete the video.

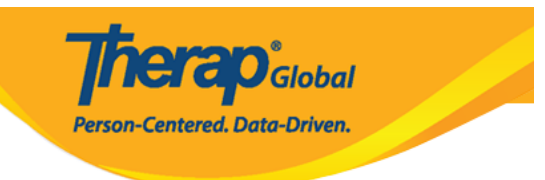

#### Video completed ()

| General Information      |                                                           | Edit   |
|--------------------------|-----------------------------------------------------------|--------|
| Individual               | Niloy Chowdhury                                           |        |
| Form Tag                 | T-Log                                                     |        |
| Title                    | Activities                                                |        |
| Description              | A video of Niloy washing his hands how he was instructed. |        |
|                          |                                                           |        |
| File                     |                                                           |        |
| File Name                | 20231127_174357.mp4                                       |        |
| File Size                | 23.14 MB                                                  |        |
| Video                    | Parate C                                                  |        |
|                          | 0 View(s)                                                 |        |
|                          | 0 Download(s)<br>Download video                           |        |
|                          |                                                           |        |
| Linked Form              |                                                           |        |
| Nothing found to display |                                                           |        |
| Cancel Back              |                                                           | Delete |

2. A pop-up will come up. Click on the  $\boldsymbol{Yes}$  button.

| Do you really want to delete this file? |    |
|-----------------------------------------|----|
|                                         | No |

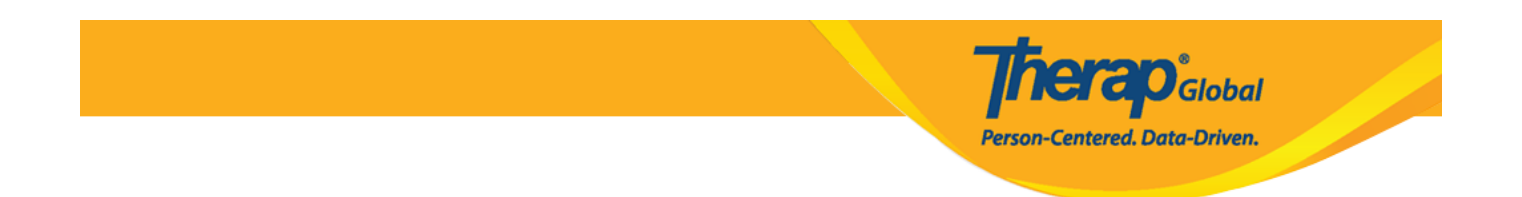

A success message will appear.

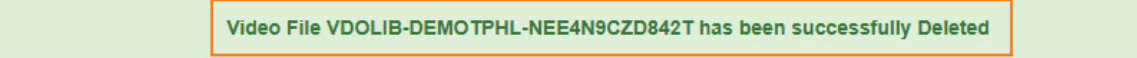

**N.B.** Deleted videos can not be viewed, updated, or downloaded afterwards.